## Better Public Access to Point Source Wastewater Pollutant Discharge Information http://www.epa.gov/pollutantdischarges

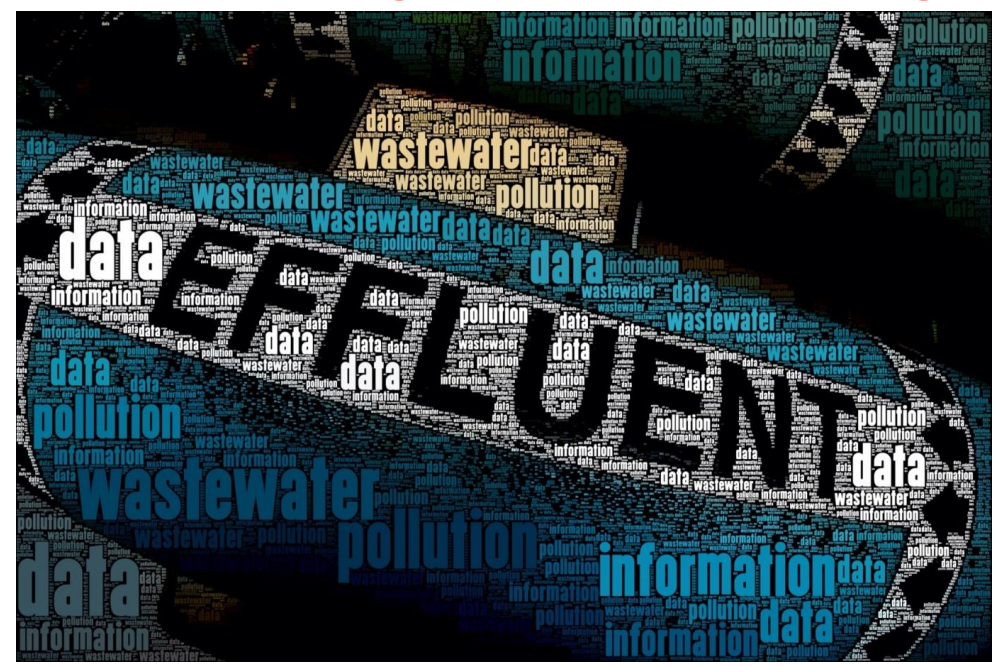

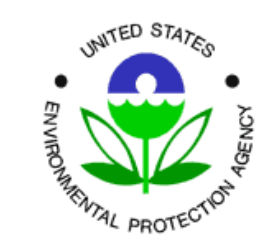

Thailand Environment Institute & Indonesian Center for Environmental Law World Resources Institute (Washington, DC) 22 October 2012

## **Wastewater Pollution Data**

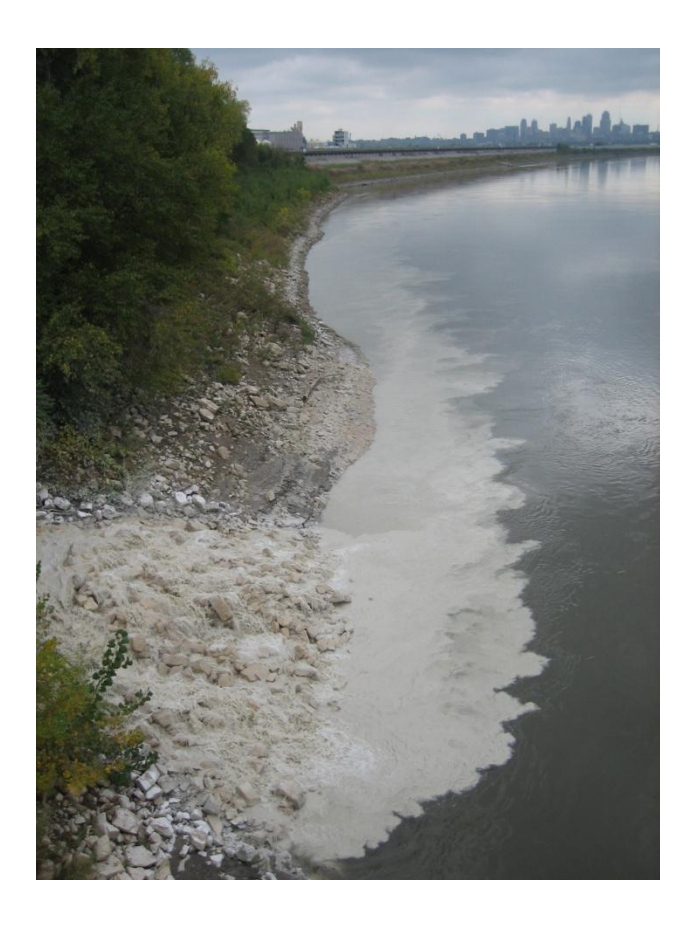

This presentation reviews new online access to wastewater pollutant discharge data that allows for:

- better transparency of wastewater pollutant discharges;
- enhanced utility of these data; and
- improved data quality.

The information is being rolled out as part of the President's transparency initiative and the Agency's <u>Clean Water Act Action Plan</u>, which seeks to improve transparency of information and public knowledge about pollutant releases that may cause water impairments.

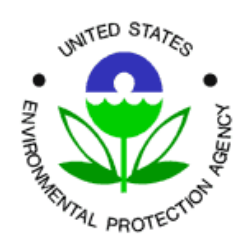

http://www.epa.gov/compliance/civil/cwa/cwaenfplan.html

## **Current Management of DMR Data and Public Access**

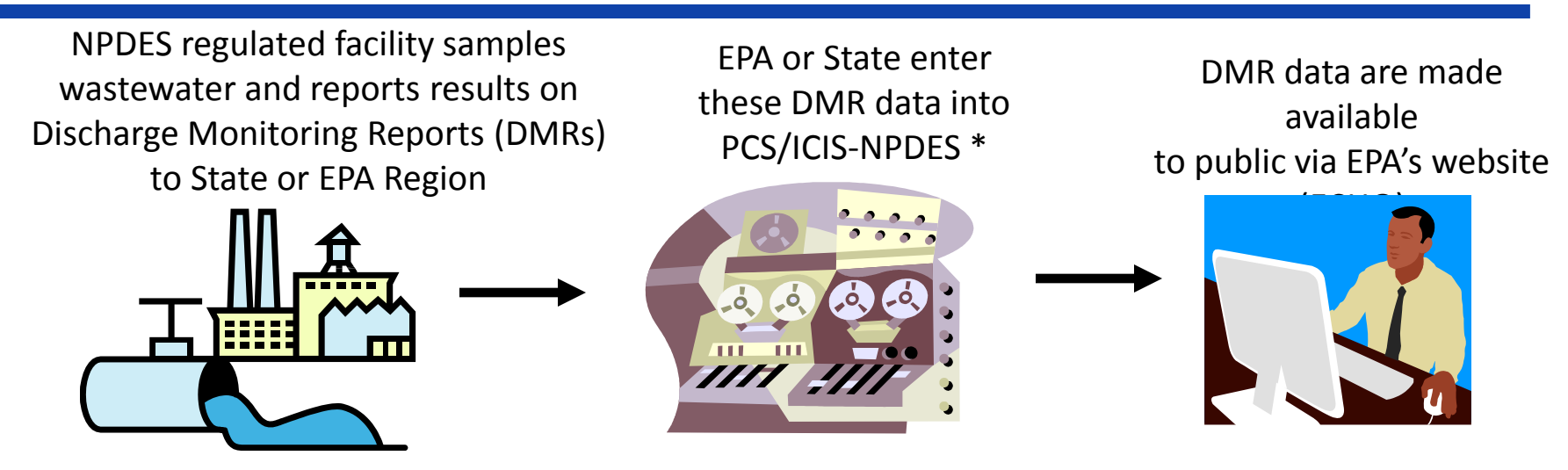

\* EPA policy currently only requires States and Regions to enter permit and DMR data on facilities identified as "Majors."

- EPA manages two separate databases for storing and managing NPDES data (including DMR data):
  - Permit Compliance System (PCS): Legacy system (15 States, phasing out in 12/2012); and
  - ICIS-NPDES: New system started in June 2006 (remaining States, Territories, & Tribes).
- EPA provides public access to data in PCS & ICIS-NPDES through ECHO (see URL below) and the new DMR Pollutant Loading Tool (see next slide).
  - http://www.epa-echo.gov/echo/compliance\_report\_water.html

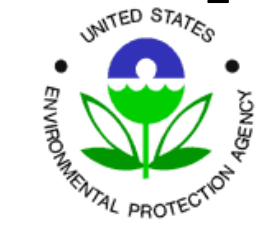

## **New EPA Web Tool for Access to Wastewater Data**

- In January 2012 EPA released a new web tool, DMR Pollutant Loading Tool, <u>www.epa.gov/pollutantdischarges</u>, for easier access to DMR data. This tool contains facility data for over 150,000 facilities with additional permit and DMR data for approximately 40,000 of these facilities for the years 2007 through 2010.
- Constructed to answer questions in an easy to use interface:
  - <u>Who</u> is the discharger of interest: [All, POTW, Industry (Type of Industry)]
  - <u>What</u> is the pollutant of interest: [All, Specific Pollutant, Pollutant Group]
  - <u>Where</u> is the discharge of interest: [Nationwide, Specific Location, Specific Watershed]
  - <u>How much</u> point source pollution is discharged?
- Displays or calculates pollutant loads (pounds) from DMR data.
  - Pollutant Discharge Concentration (mg/L) X Flow (Million Gallons per Day) X 8.34 (conversion factor).
- Significant implications for:
  - Better data for watershed modeling and pollution budgets (TMDLs),
  - Public access,
  - Enforcement targeting and compliance assistance (providing better sense of the importance of effluent discharges and permit limit violations), and

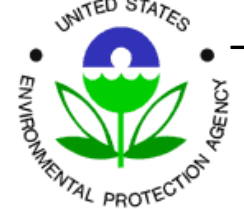

- Developing effluent limits.

## **New EPA Web Tool for Access to Wastewater Data**

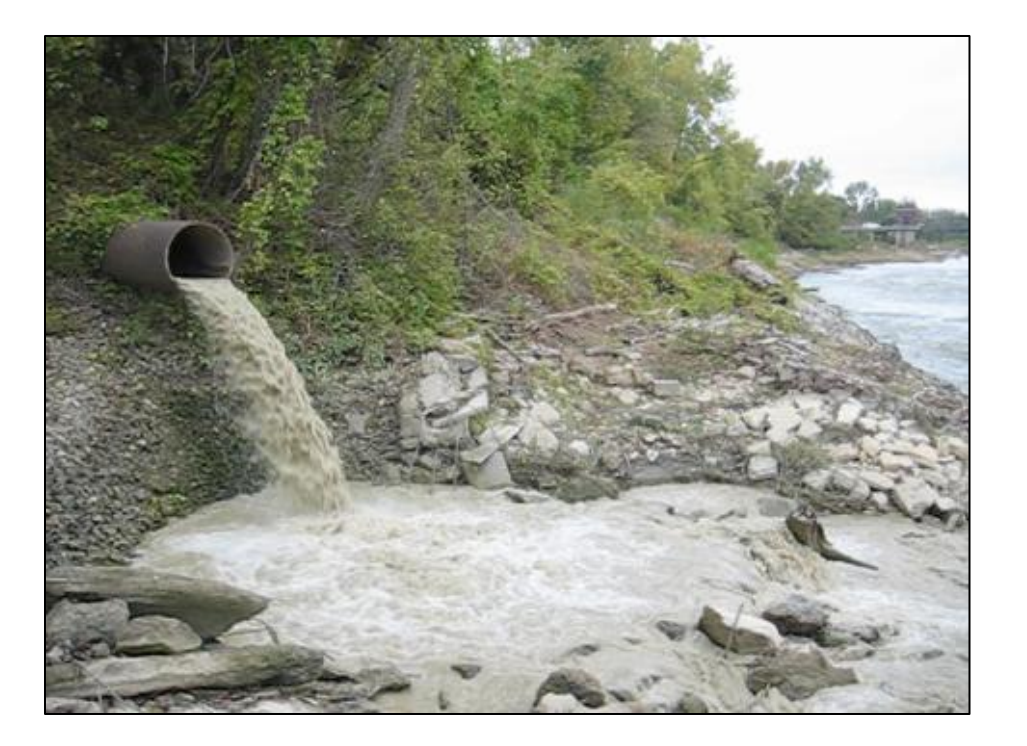

The Loading Tool also allows users to search and review wastewater pollutant discharge data (annual amounts) reported by industrial facilities to EPA under EPA's Toxics Release Inventory (TRI) program.

The current TRI toxic chemical list contains 593 individually listed chemicals and 30 chemical categories.

Users can compare DMR and TRI wastewater pollution data for selected facilities.

ENVIRONMENTED STATES

## **New EPA Web Tool for Access to Wastewater Data**

- There are two main audiences for the Loading Tool:
  - General Public (Concerned Citizens, Researchers) Anyone who would like quick access to DMR data based on simple queries (<u>who</u> is discharging <u>what</u> pollutant and <u>where</u> and <u>how much</u>); and
  - Technical Users (NPDES Permit Writers, Watershed Modelers, Regulatory Agencies, Researchers, Enforcement Targeting).
- EPA designed the Loading Tool with different tabs (search interfaces) and result formats (webpage, CSV downloads) to best match the needs of these two audiences.

Share You are here: EPA Home » DMR Pollutant Loading Tool Discharge Monitoring Report (DMR) Pollutant Loading Tool Overview EZ Search Facility Search Advanced Search Sea Note: This tool is in beta-phase and undergoing continual development and testing. The tool uses discharge monitoring report (DMR) data from ICIS-NPDES and PCS to calculate discharge loads. EPA has verified the accuracy of the calculations, and has conducted preliminary review of the tool output to verify the accuracy of the underlying DMR data used for the calculations. However, EPA's review of the underlying data has focused on the highest discharges and included a limited number of facilities. Due to the volume of data, additional errors exist. Please send an email to waterloadings@epa.gov with any comments or questions about the tool. Loading Tool Search Tabs Overview The Discharge Monitoring Report (DMR) Pollutant Loading Tool is a new tool designed to help you determine who is discharging, what pollutants they are discharging and how much, and where they are discharging. The tool calculates pollutant loadings from permit and DMR data from EPA's Permit Compliance System (PCS) and Integrated Compliance Information System for the National Pollutant Discharge Elimination System (ICIS-NPDES). Pollutant loadings are presented as pounds per year and as toxic-weighted pounds per year to account for variations in toxicity among pollutants. The tool ranks dischargers, industries, and watersheds based on pollutant mass and toxicity, and presents "top ten" lists to help you determine which discharges are important, which facilities and industries are producing these discharges, and which watersheds are impacted. Read on to learn more about How to Navigate the Tool Loading Tool Data Sources Data Scope and Limitations 2010 Beta Release and Testing Then begin your search using the EZ Search or the Advanced Search interface. If you have additional questions or would like more information about the tool, you can access more detailed information in the Users Guide/Tech Documents tab.

Select Reporting Year: 2010

~

| 1 Location or Watershed                                                                                                    | 2 Pollutant                                                                                                    | 3 Industry                                                                                                    |
|----------------------------------------------------------------------------------------------------|----------------------------------------------------------------------------------------------------|----------------------------------------------------------------------------------------------------|
| Nationwide                                                                                                    | Ill Pollutants                                                                                                    | All Point Sources                                                                                                    |
| Search by Location<br>Zip Code                                                                                                    | Specify Pollutant<br>Pollutant Name (or partial name)                                                                                                    | O Publicly Owned Treatment Works (POTWs)<br>Only                                                                                                    |
| EPA Region:<br>Select an EPA Region 💙<br>View EPA regional map<br>OR<br>State<br>Select a State<br>City<br>County                    | Chemical Abstract Service Number (CAS)<br>(without dashes)<br>Pollutant Categories<br>Metals<br>Nitrogen<br>Organic Enrichment<br>Pathogen Indicators<br>Phosphorus<br>Priority Pollutants | <ul> <li>◇ Industrial Point Sources (non-POTW)</li> <li>Point Source Category:</li> <li>All Point Source Categories</li> <li>✓</li> <li>Industrial Sector ID (2-Digit SIC Code):</li> <li>All SIC Codes</li> <li>✓</li> <li>OR</li> <li>Enter a Industrial Sector ID (4-digit SIC Code):</li> <li>SIC Code lookup</li> <li>2-digit NAICS code:</li> </ul> |
| Search by Watershed Zip Code Watershed ID (12-Digit HUC) Find 12-digit HUC on a map Major U.S. Watersheds: Please Select a Watershed | C Solids     O Temperature     O Wastewater Flow                                                                                                    | All NAICS Codes                                                                                                    |

Search

If you would like more detailed information, try the Advanced Search »

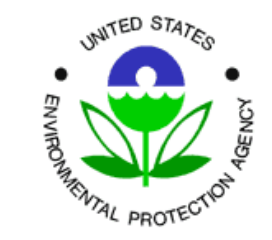

|                                                                                                    |                            | Selection Criteria for EZ Search and TRI Search |                           |  |
|----------------------------------------------------------------------------------------------------|----------------------------|-------------------------------------------------|---------------------------|--|
| Loading Tool's Example Questions                                                                              | Box 1:<br>Location         | Box 2:<br>Pollutant                             | Box 3:<br>Discharger Type |  |
| What facilities discharge the most wastewater pollution in Ohio?                                              |                            |                                                 |                           |  |
| What are the top pollutants (pounds and toxic-pounds) discharged by facilities in Ohio?                       | х                          |                                                 |                           |  |
| What industrial sectors discharge the largest amount of wastewater pollution in Ohio?                         |                            |                                                 |                           |  |
| What facilities nationwide discharge the most selenium in their wastewater discharge?                         |                            |                                                 |                           |  |
| What U.S. watersheds receive the largest amount of selenium from wastewater pollution?                        |                            | х                                               |                           |  |
| What industrial sectors discharge the largest amount of selenium in their wastewater pollution?               |                            |                                                 |                           |  |
| What petroleum refineries discharge the most wastewater pollution nationwide?                                 |                            |                                                 |                           |  |
| What are the top pollutants (pounds and toxic-pounds) discharged by petroleum refineries nationwide?          |                            |                                                 | x                         |  |
| What U.S. watersheds receive the largest amount of wastewater pollution from petroleum refineries nationwide? |                            |                                                 |                           |  |
| What facilities in Ohio discharge the most selenium in their wastewater discharge?                            | heir wastewater discharge? |                                                 |                           |  |
| What industrial sectors in Ohio discharge the most selenium in their wastewater discharge?                    | Х                          | Х                                               |                           |  |
| What petroleum refineries nationwide discharge the most selenium in their wastewater discharge?               |                            |                                                 |                           |  |
| What U.S. watersheds receive the largest amount of selenium from petroleum refineries?                        |                            |                                                 | X                         |  |
| What petroleum refineries in Ohio discharge the most wastewater pollution?                                    |                            |                                                 |                           |  |
| What are the top pollutants (pounds and toxic-pounds) discharged by petroleum refineries in Ohio?             | XXX                        |                                                 | X                         |  |
| What petroleum refineries in Ohio discharge the most selenium in their wastewater discharge?                  | x                          | Х                                               | x                         |  |

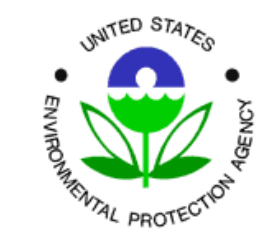

## **Loading Tool – Contextual Information Provided**

#### Completeness of Clean Water Act Discharge Monitoring Data by State - Universe Facilities

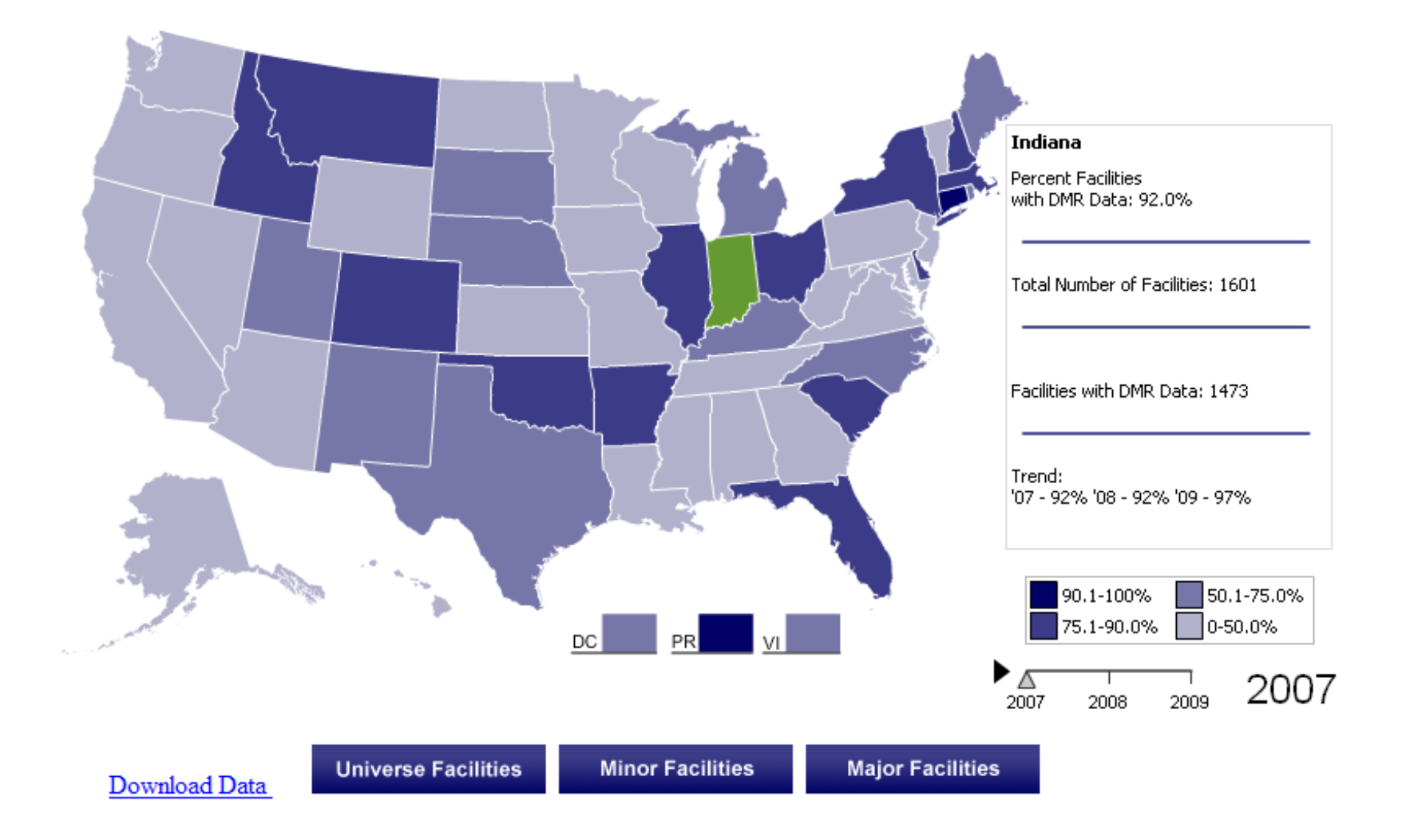

## **Enough talk...let's see a demonstration of the tool!**

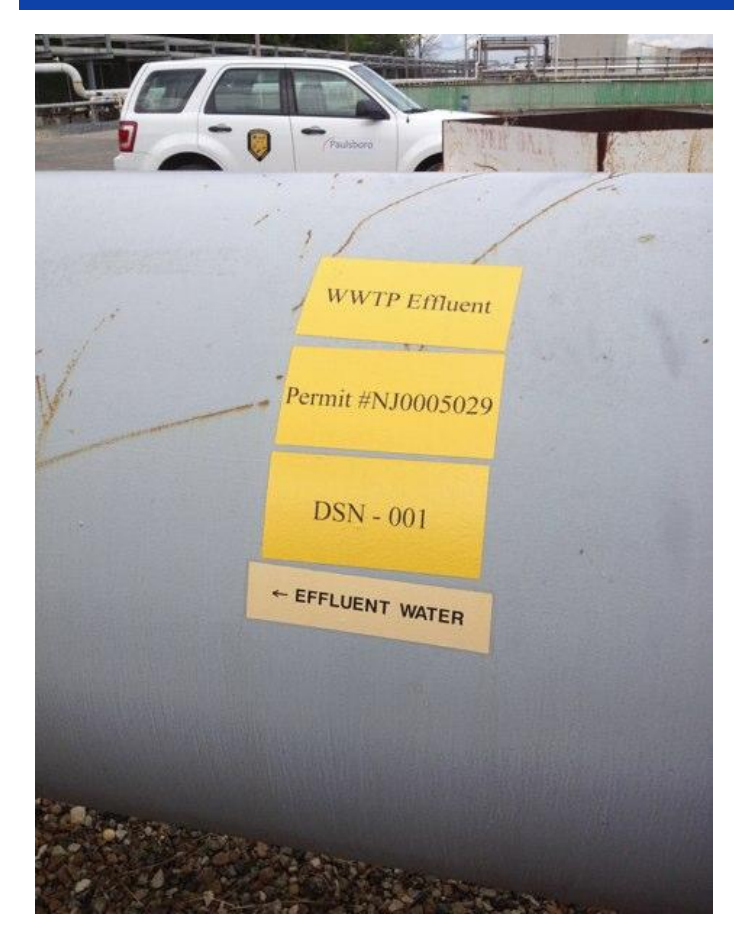

You have questions when you see a discharge....

VALERO REFINING CO, PAULSBORO, NJ, 08066-

NPDES ID: NJ0005029 FRS ID: 110022294569 TRI ID(s): 08066MBLLCBILI Click a TRI ID to view that facility's detail page. Facility Type: NON-POTW Permit Type: NPDES Individual Permit Major/Minor Indicator: Major Permit Issuance: STATE OF NEW JERSEY Approved Pretreatment Program: N/A Combined Sewer Overflow (CSO) Outfall: N/A County: GLOUCESTER Congressional District: New jersey's 1st District Latitude: 39.838229 Longitude: -75.24947 Facility Design Flow (MGD): Actual Average Facility Flow (MGD): 11.3 4-Digit SIC Code: 2911 - PETROLEUM REFINING NAICS Code: 032411 -Likely Point Source Category: 419 - Petroleum refining © View Enforcement Compliance Report © View Enfluent Discharge Charts © View Permit Limits

Values highlighted in blue contain loads calculated using data that has been flagged as potential outliers or data errors.

View Facility Loading Calculations for this facility and reporting year. Examining these calculations will show you how the Loading Tool calculates annual pollutant discharges. These calculations can also help identify errors in the underlying discharge monitoring data.

Select Reporting Year: 2010

| a di se ana                      | 8458 245 T2              |                                |
|----------------------------------|--------------------------|--------------------------------|
| Pollutant Name                   | Total Pounds<br>(lbs/yr) | Max Allowable<br>Load (lbs/yr) |
| Solids, total dissolved          | 28,981,867               | 49,021,086                     |
| Chemical oxygen<br>demand (COD)  | 2,772,303                |                                |
| Solids, total suspended          | 597,519                  | 1,589,506                      |
| BOD, 5-day, 20 deg. C            | 246,856                  |                                |
| Oil and grease per<br>production | 133,722                  | 373,075                        |
| Phosphorus                       | 59,945                   |                                |
| Ammonia as N                     | 34,808                   | 447,483                        |

**\$** 

| (DMR, 2010)          |                           |                                   |
|----------------------|---------------------------|-----------------------------------|
| Pollutant Name       | Total TWPE<br>(lbs-eq/yr) | Max Allowable<br>Load (lbs-eq/yr) |
| Sulfide              | 2,407                     | 17,465                            |
| Ammonia as N         | 38.6                      | 497                               |
| Phosphorus           | 0                         |                                   |
| Chromium             | 0                         |                                   |
| Chromium, Hexavalent | 0                         | 1,512                             |
| Download All Data    | Compare to T              | RI                                |

...and the Loading Tool can provide answers!

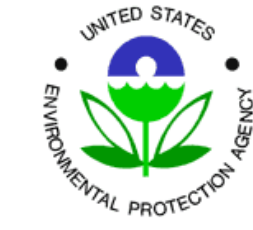

• Questions, comments, training requests on the Loading Tool should be directed to:

Carey A. Johnston, P.E. U.S. EPA, Office of Compliance ph: (202) 566 1014 johnston.carey@epa.gov

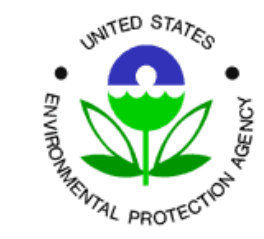

### Specifying Location (Standard)

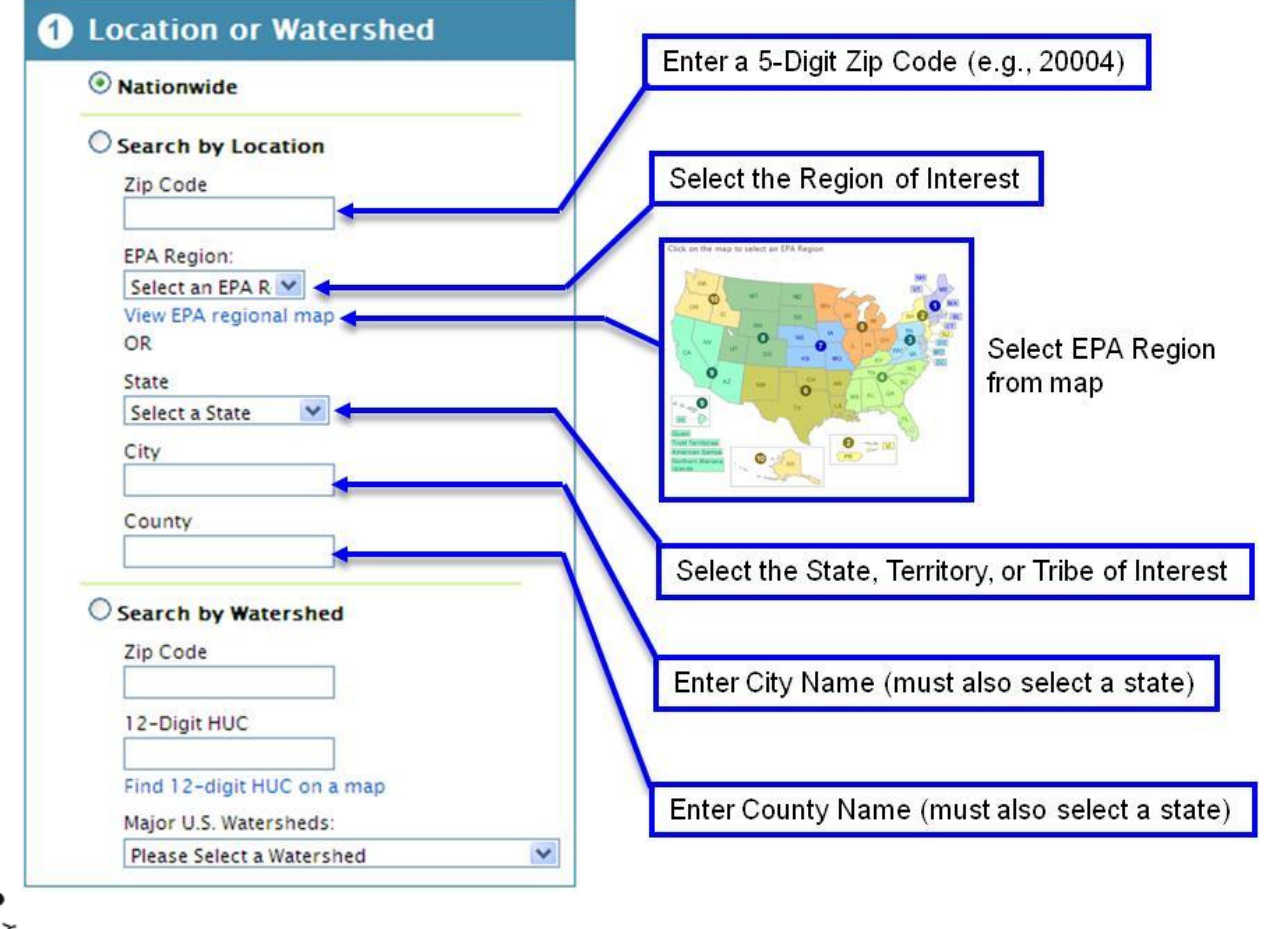

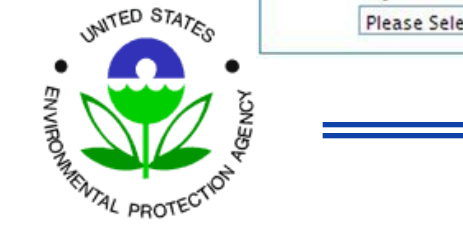

#### Specifying Location (by watershed)

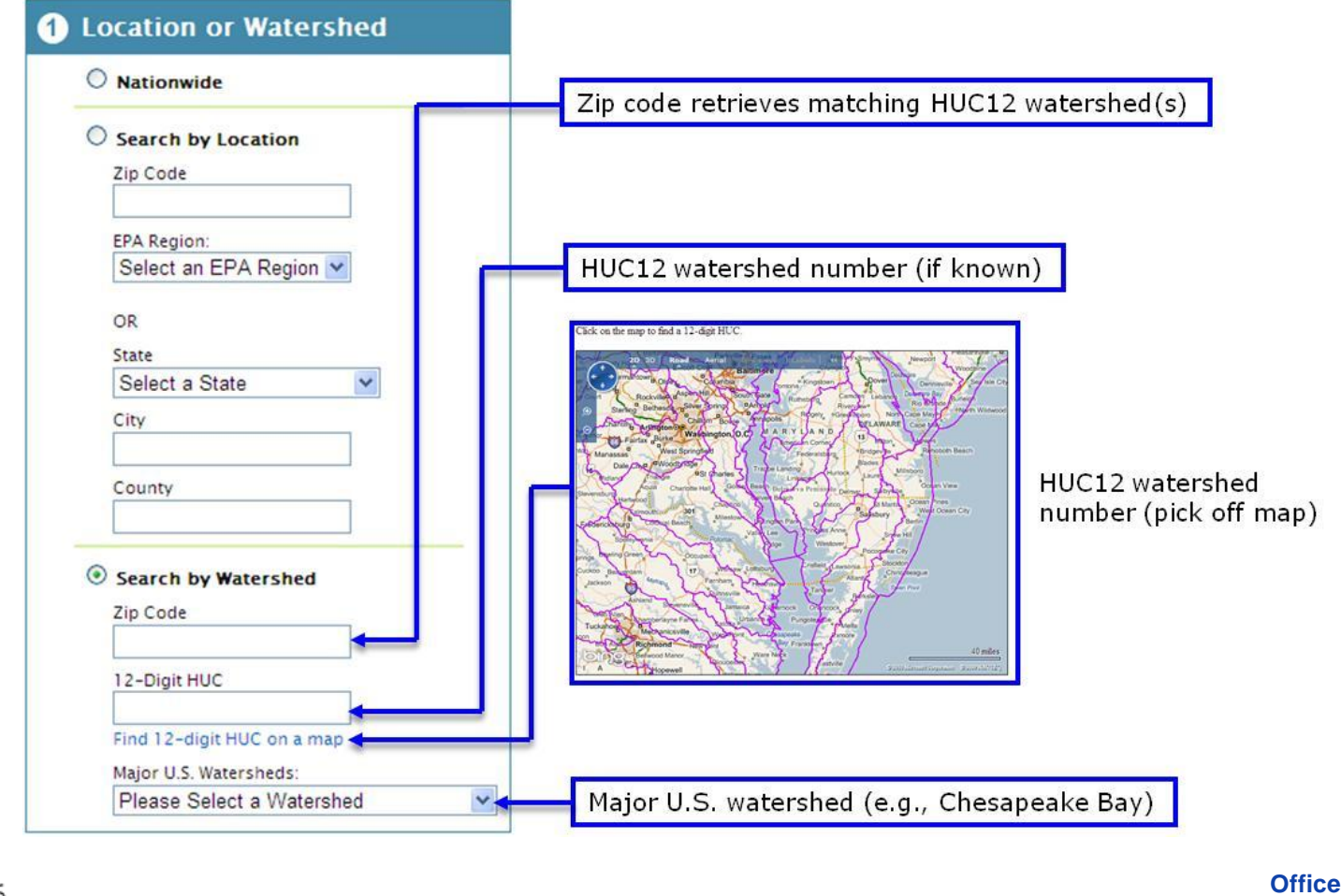

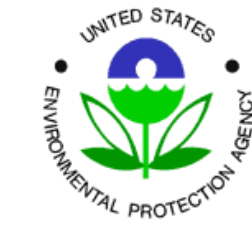

13

### **Specifying Pollutant**

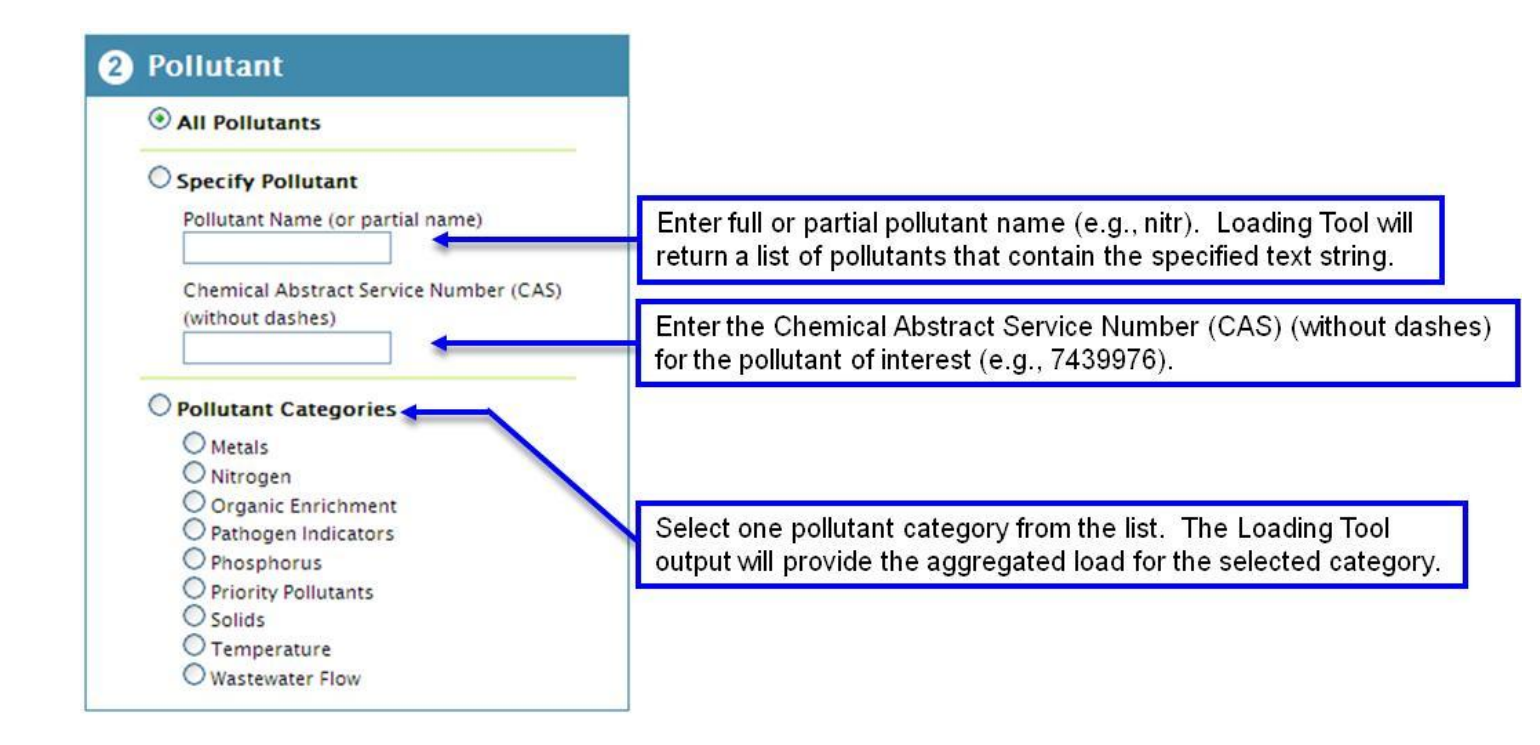

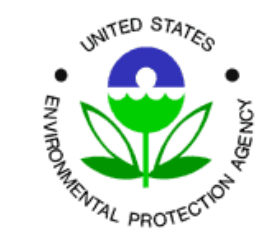

#### Specifying Type of Discharger

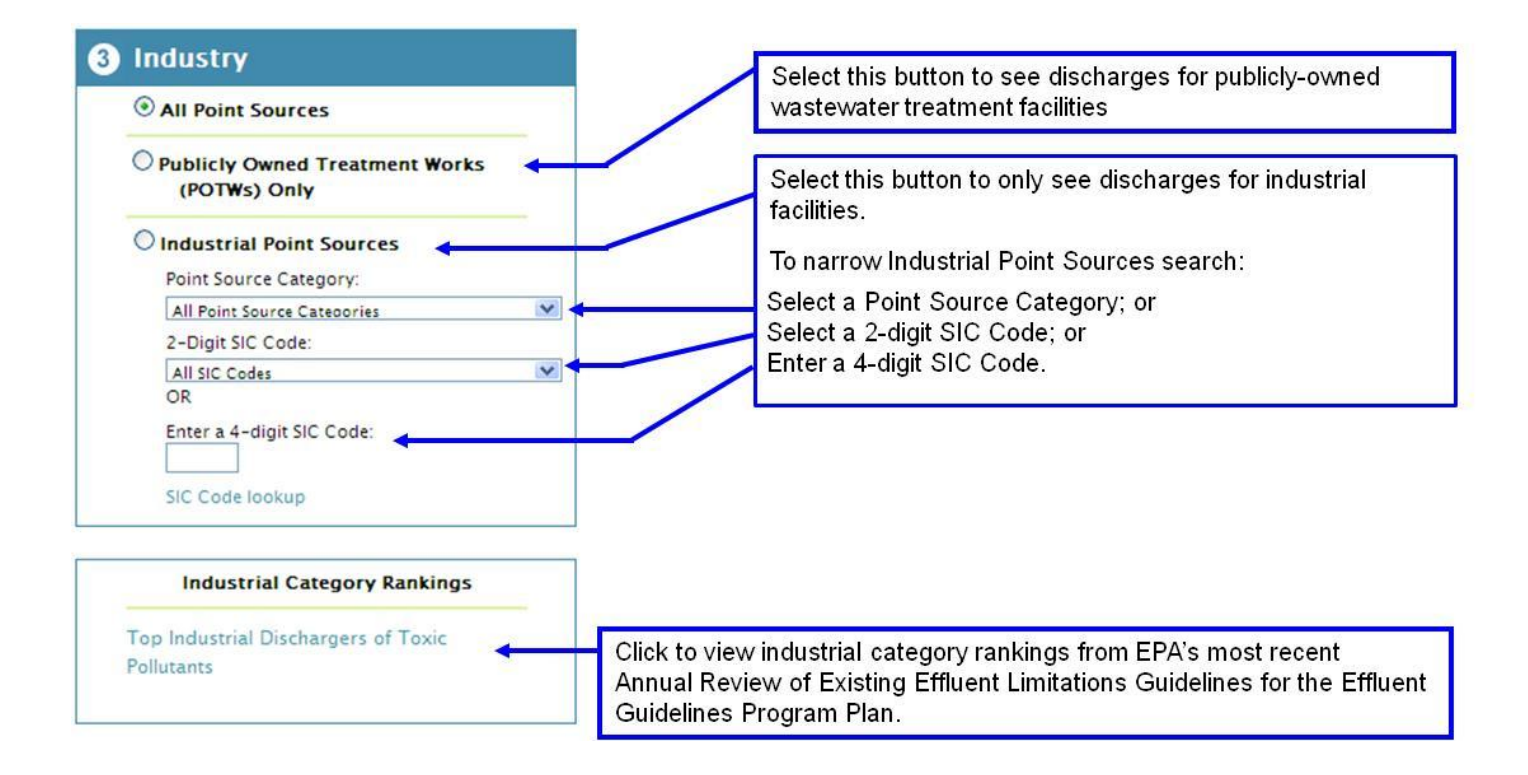

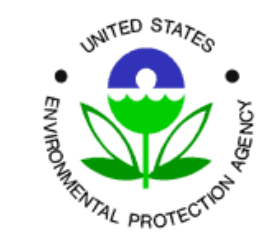

Office of Enforcement and Compliance Assurance

## EZ Search: "Who discharges the most nitrogen in Chesapeake Bay watershed?"

Select Reporting Year: 2010

¥

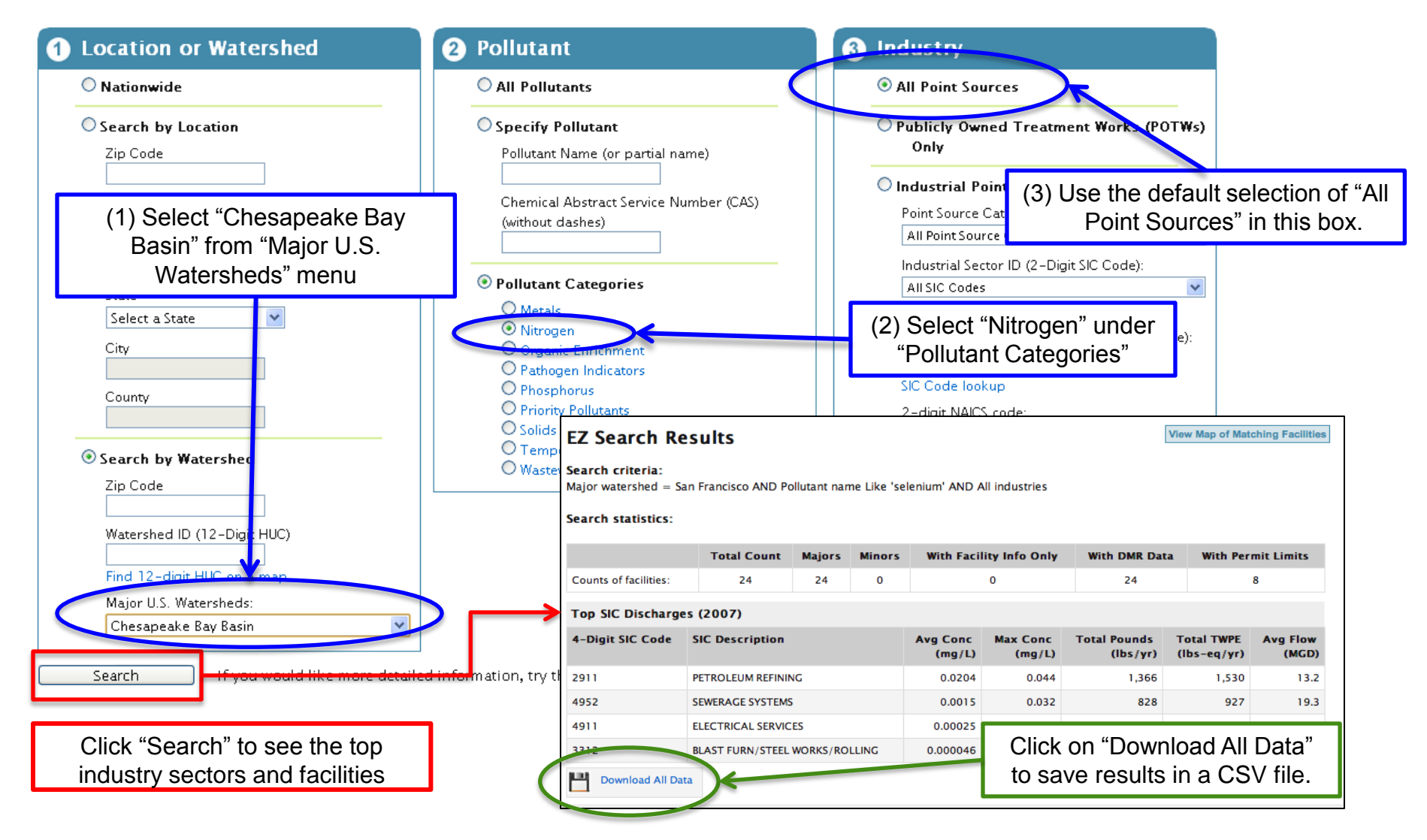

# EZ Search: "What petroleum refinery discharges the most pollution in EPA Region 6?"

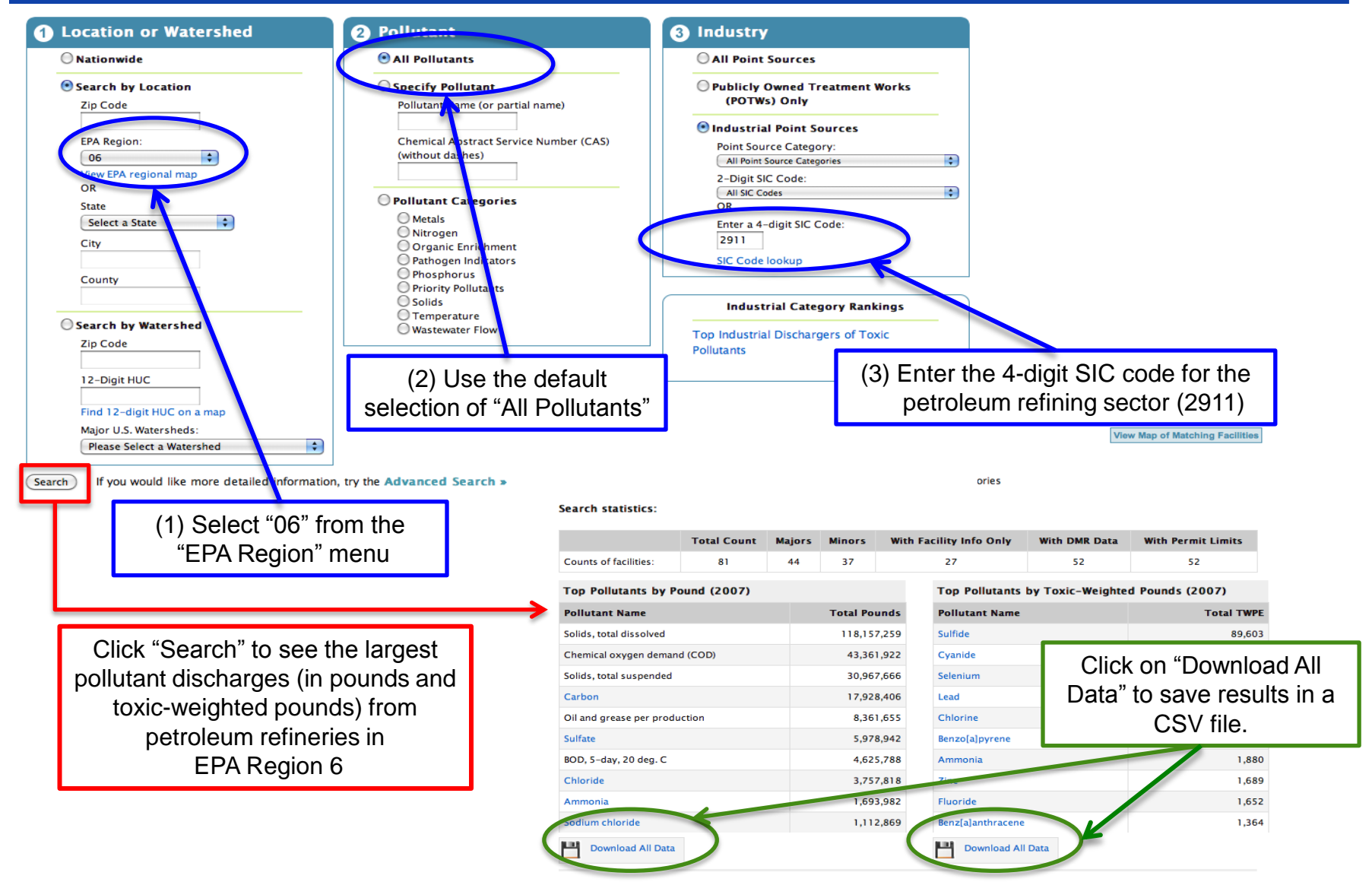

## **EZ Search – Facility Page**

#### **Facility Information**

UNITED STATES

ENVIRONAL PROTECTION

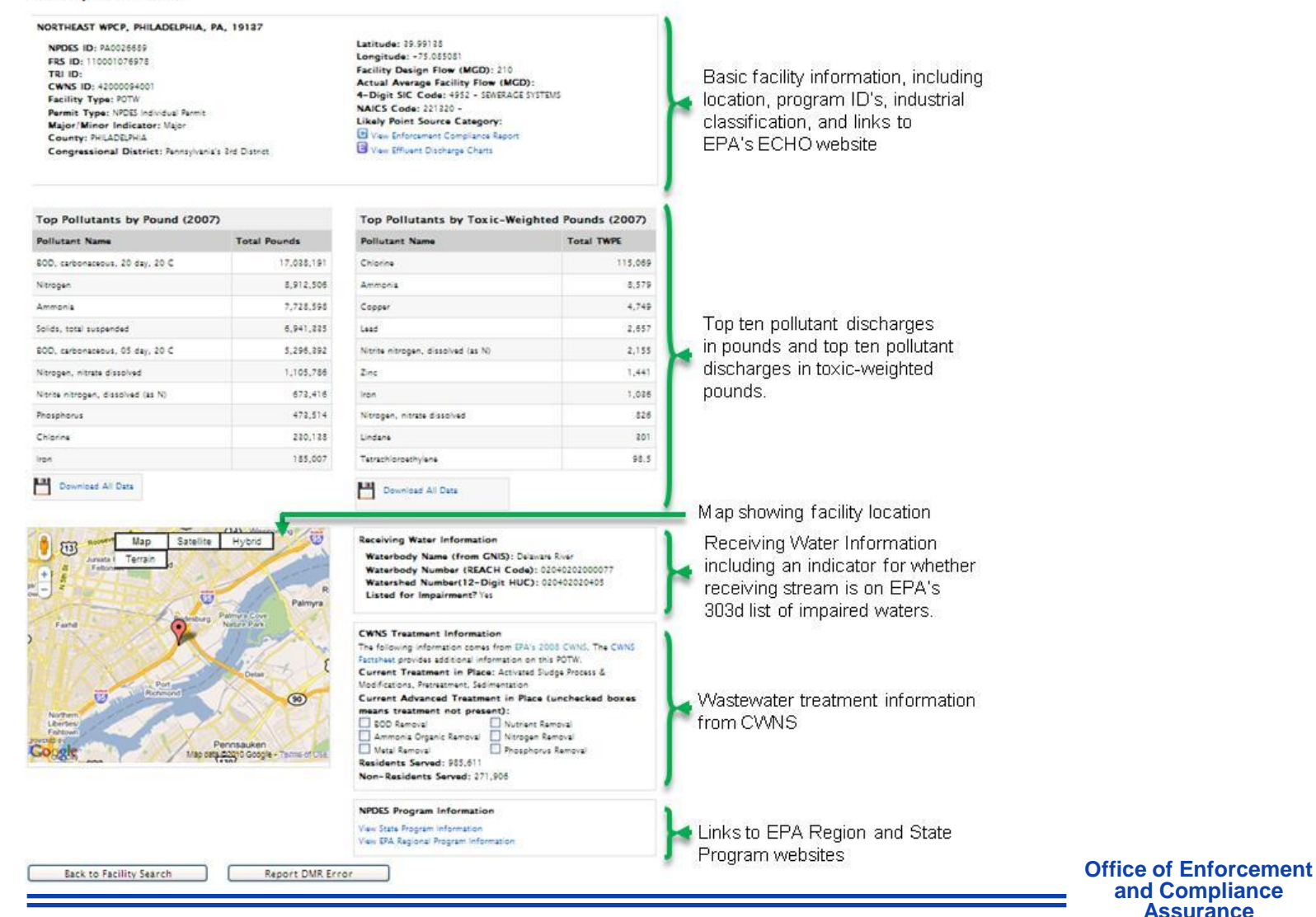

18

Assurance

## **Loading Tool – Other Search Interfaces**

#### **Facility Search**

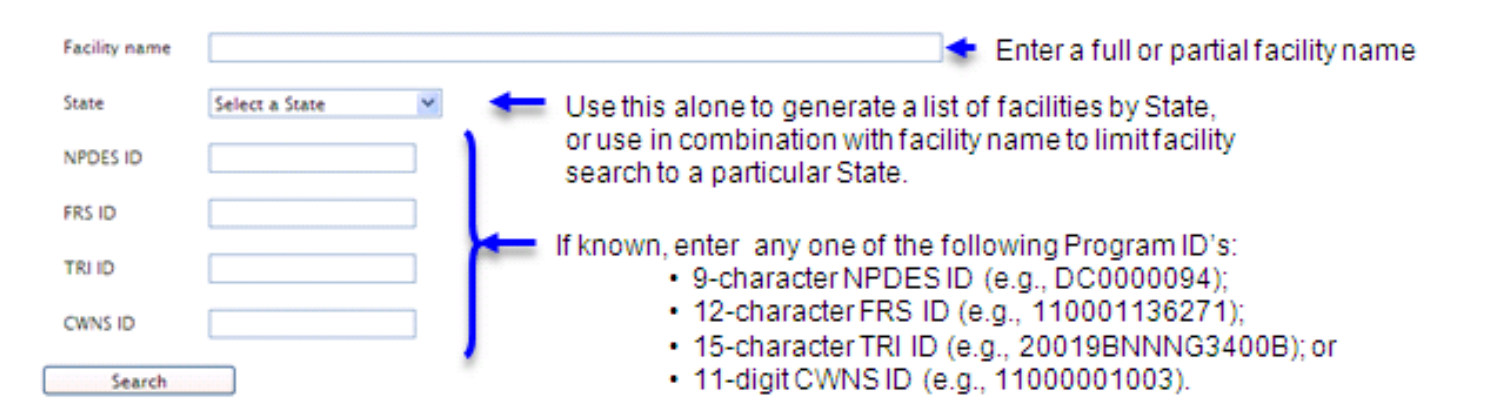

#### Many More Options with the Advanced Search

|                          | Select Level of Detail for Loadings Output: Monitoring Period 🛩                                         | Loading Calculation Options                                                                            |
|--------------------------|----------------------------------------------------------------------------------------------------|----------------------------------------------------------------------------------------------------|
|                          | Timeframe                                                                                               | Set Non-Detects Equal to:<br>Zero        ½ Detection Limit        Detection Limit                      |
|                          | Year: 2007 V<br>Monitoring Period Range Start Apr V 2007 V<br>Monitoring Period Range End June V 2007 V | Estimation Function: On V<br>Parameter Grouping Function: Off V                                        |
| ENVIRONMENTAL PROTECTION |                                                                                                    | Nutrient Aggregation Function: Off Solution Office of Enforcement<br>and Compliance<br>Assurance<br>19 |